## Windows8 インターネット接続設定

【A】有線で接続する場合

◎パソコンを新しくご購入の場合

新しくご購入したり初期化した Windows8 搭載パソコンを LAN ケーブルで ONU に接続 する場合は、特に設定作業は必要ありません。

インターネットに繋がらない場合のみ、下記手順に沿って接続設定を行ってください。

◎過去に別のインターネット接続サービスをご利用の場合

過去に別のインターネット接続サービスをお使いになられていた場合は、下記手順に 沿って接続設定を行ってください。

【1】[Windows8.1の場合]スタート画面の左下にある「↓」をクリックします。

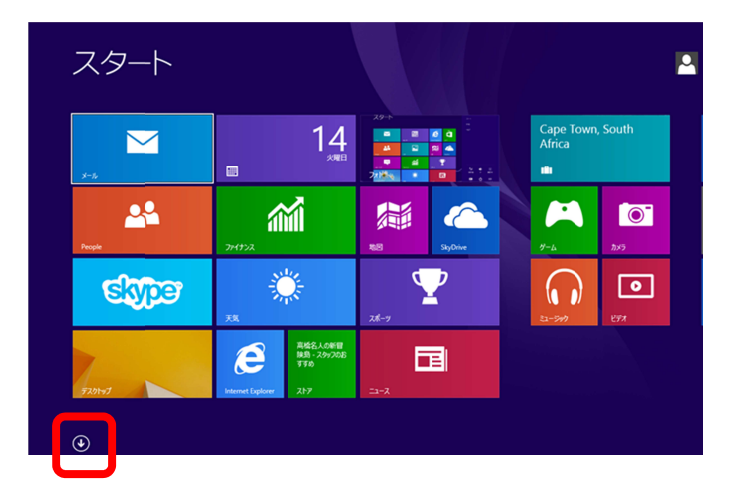

[Windows8の場合]スタート画面の「空欄」をクリックします。

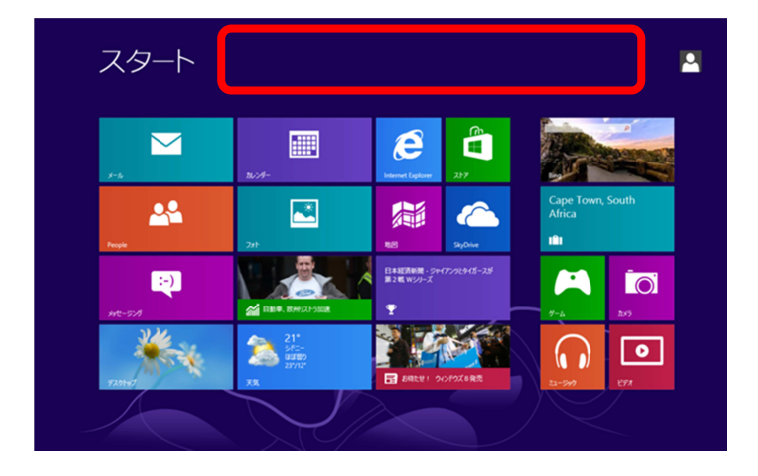

◎№@長野ケーブルテレビ

## 【2】「すべてのアプリ」をクリックします。

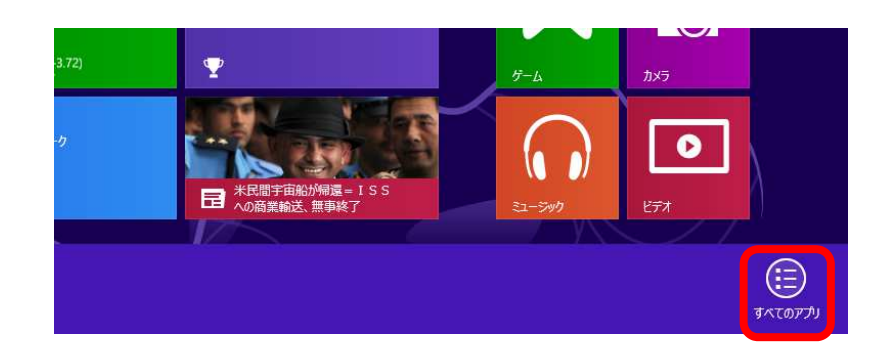

## 【3】「コントロールパネル」をクリックします。

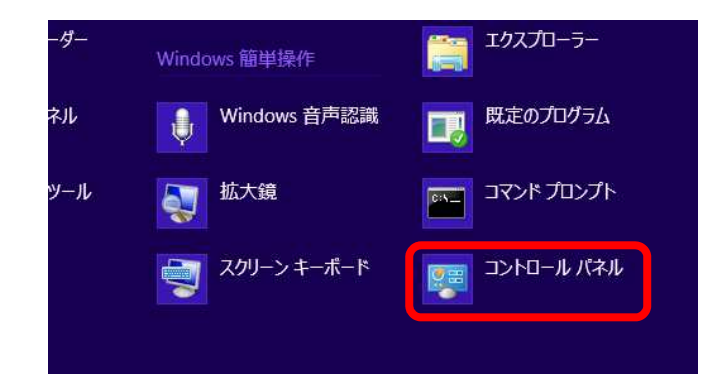

【4】「ネットワークとインターネット」をクリックし、「ネットワークと共有センター」を クリックします。

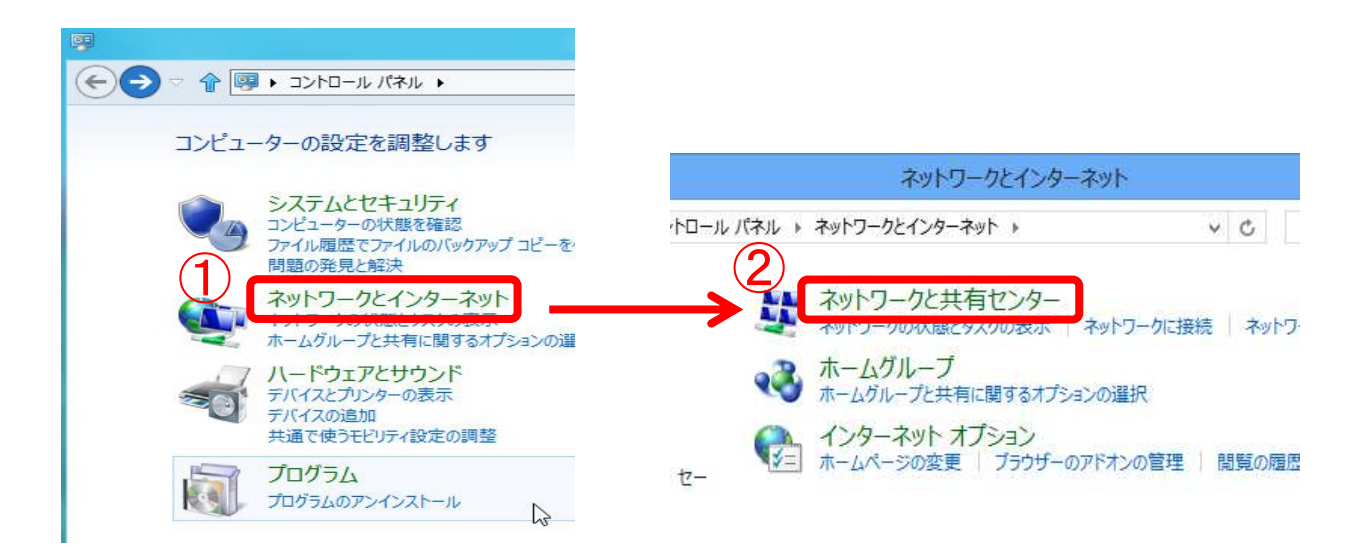

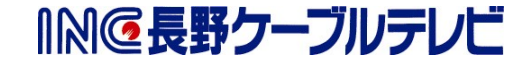

【5】「アダプターの設定の変更」をクリックします。

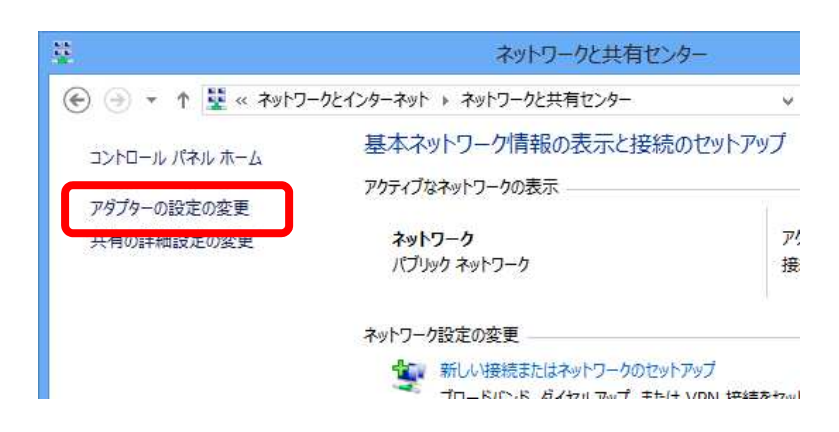

【6】「イーサネット」を右クリックし、「プロパティ(R)」をクリックします。

|                                                     | ネットワーク接続                             | ŧ   |                                       | 3                                                              |
|-----------------------------------------------------|--------------------------------------|-----|---------------------------------------|----------------------------------------------------------------|
| 🕣 🎯 🔹 🅈 🕎 « ネットワークとインターネ                            | ット ▶ ネットワーク接続                        |     | <ul> <li>C</li> <li>ネットワーク</li> </ul> | カ接続の検索                                                         |
| 整理 ▼ このネットワーク デバイスを無効にす                             | る この接続を診断する この                       | 接続( | D名前を変更する »                            | <u></u><br><u></u><br><u></u><br><u></u><br><u></u><br><u></u> |
| Wi-Fi<br>接続されていません<br>Dell Wireless 1397 WLAN Mini. | イーサネット<br>ネットワーク<br>Realtek PCIe GBE | •   | 無効にする(B)<br><b>状態(U)</b><br>診断(I)     |                                                                |
|                                                     |                                      |     | ブリッジ接続(G)                             |                                                                |
|                                                     |                                      | 9   | ショートカットの作成(S)<br>削除(D)<br>名前の変更(M)    |                                                                |
|                                                     | (2)                                  |     | プロパティ(R)                              | ]                                                              |

【7】「インターネット プロトコル バージョン 4(TCP/IPv4)」をクリックし、「プロパティ (R)」をクリックします。

| 1920 | もの方法:<br>Realtek PCIe G                                          | BE Family Controller                                                                                        |                                               |
|------|------------------------------------------------------------------|----------------------------------------------------------------------------------------------------|-----------------------------------------------|
| 700  | 接続は次の頂目を使用                                                       | 目,ます(O):                                                                                                    | 構成( <u>C</u> )                                |
|      | Microsoft LLD)<br>Link-Layer Top<br>Link-Layer Top<br>インターネット プロ | P Protocol Driver<br>bology Discovery Map<br>bology Discovery Res<br>トコル バージョン 6 (TCP)<br>トコル バージョン 4 (TCP) | pper I/O Driver<br>ponder<br>(IDv6)<br>(IPv4) |
| <    | (ンストール( <u>N</u> )                                               | 削除( <u>U</u> )                                                                                              | プロパティ( <u>R</u> )                             |
| 訞    | 明<br>コンピューターから Micro                                             | osoft ネットワーク上のリソ                                                                                            | ースにアクセスできます。                                  |

◎№@長野ケーブルテレビ

【8】「IP アドレスを自動的に取得する(0)」と「DNS サーバーのアドレスを自動的に取得する(B)」にチェックを入れて、「OK」をクリックします。

| ネッ<br>きま<br>てく | トワークでこの機能がサポートされている<br>す。サポートされていない場合は、ネット<br>ださい。 | 易合は、IP 設<br>フーク管理者に | 定を自動<br>適切な | b的に取得<br>IP 設定を | すること<br>と問い合わ |
|----------------|----------------------------------------------------|---------------------|-------------|-----------------|---------------|
|                | ● IP アドレスを自動的に取得する( <u>O)</u>                      | ר                   |             |                 |               |
|                | JAN IF TIDACKUZJ.                                  |                     |             |                 |               |
|                | IP 7FLZ(I):                                        |                     |             | 6               |               |
|                | サブネット マスク <u>(U</u> ):                             |                     | 4           | <u>_</u>        |               |
|                | デフォルトゲートウェイ( <u>D</u> ):                           |                     |             | э               |               |
|                | DNS サーバーのアドレスを自動的に                                 | 双得する( <u>B</u> )    |             |                 |               |
|                | JAN DIS S A WITCALES                               | <u>-</u> ).         |             |                 |               |
|                | 優先 DNS サーバー(P):                                    |                     |             |                 |               |
|                | 代替 DNS サーバー( <u>A</u> ):                           | •                   | •           | 3               |               |
|                | 終了時に設定を検証する(L)                                     |                     |             | 崔細調             | ⊕定(V)         |

【9】「ネットワークとインターネット」をクリックし、「インターネットオプション」をク リックします。

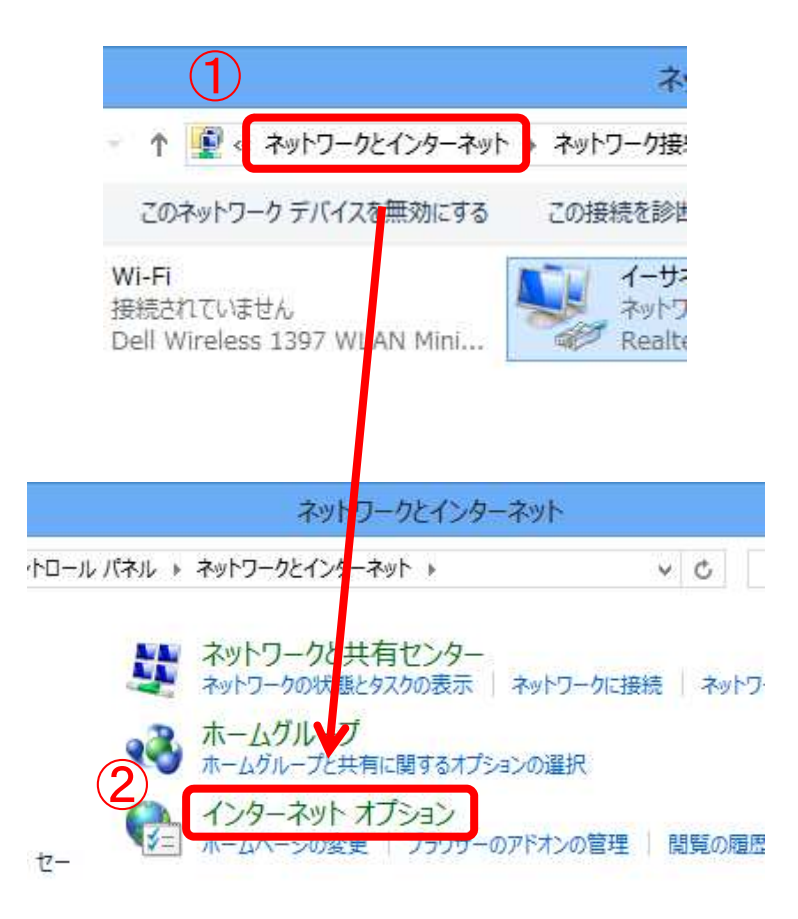

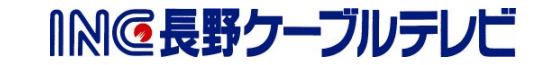

【10】「接続」タブをクリックし、「LAN の設定(L)」をクリックします。

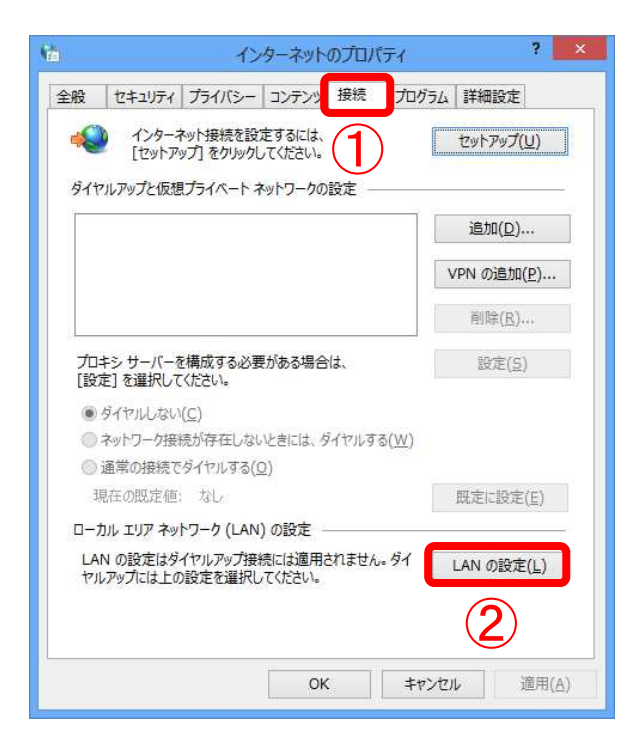

【9】「自動構成スクリプトを使用する(S)」および「LAN にプロキシサーバーを使用する(こ れらの設定はダイヤルアップまたは VPN 接続には適用されません)(X)」のチェック を外し、「OK」をクリックします。

|   | a ローカル エリア ネットワーク (LAN) の設定                                                                                                    |
|---|----------------------------------------------------------------------------------------------------|
| 1 | 自動構成<br>自動構成にすると、手動による設定事項を上書きする場合があります。手動による<br>設定を確実に使用するためには、自動構成を無効にしてください。<br>②設定を目動的に検出する(A)<br>③ 自動構成スクリプトを使用する(S)<br>アドレス(R):<br>「ロキシ サーバー<br>□ LAN にプロキシ サーバーを使用する (これらの設定はダイヤルアップまたは VPN |
| • | アドレス(E):     ボート(I): 80     詳細設定(C)       □ ローカル アドレスにはプロキシ サーバーを使用しない(E)                                                                                                    |
|   | 3 OK ≠т>tл                                                                                                    |

以上で、有線で接続する場合のインターネット接続設定は完了です。

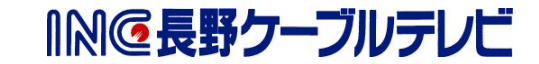

- ◎設定前に、無線 LAN (Wi-Fi) ルータ本体にて SSID (ネットワーク名) やパスワード (ネ ットワークキー/Key/暗証キー/WPA 暗号キー など)を確認する必要があります。
- 【1】デスクトップ画面の右下もしくは右上にマウスの矢印を移動してチャームを表示し、 「設定」をクリックします。

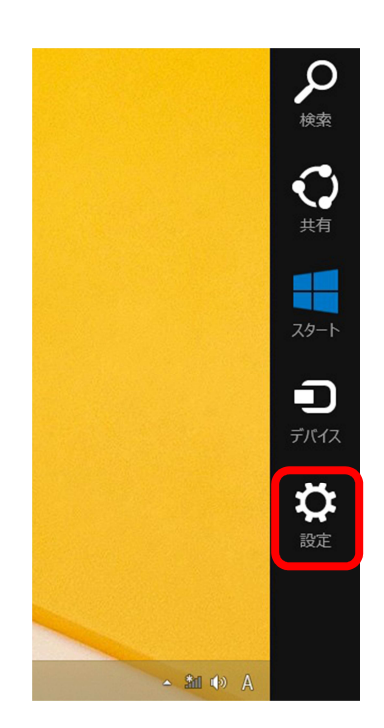

【2】「無線マーク」をクリックします。

| * <b>…</b><br>利用可能 | 100 | 調整不可     |
|--------------------|-----|----------|
| 通知                 | し意  | ≢−⊼−ド    |
|                    |     | PC 設定の変更 |

【3】利用可能なネットワーク一覧が表示されたら接続するネットワーク名(SSID)をクリ ックし、「自動的に接続」をチェックして「接続」をクリックします。

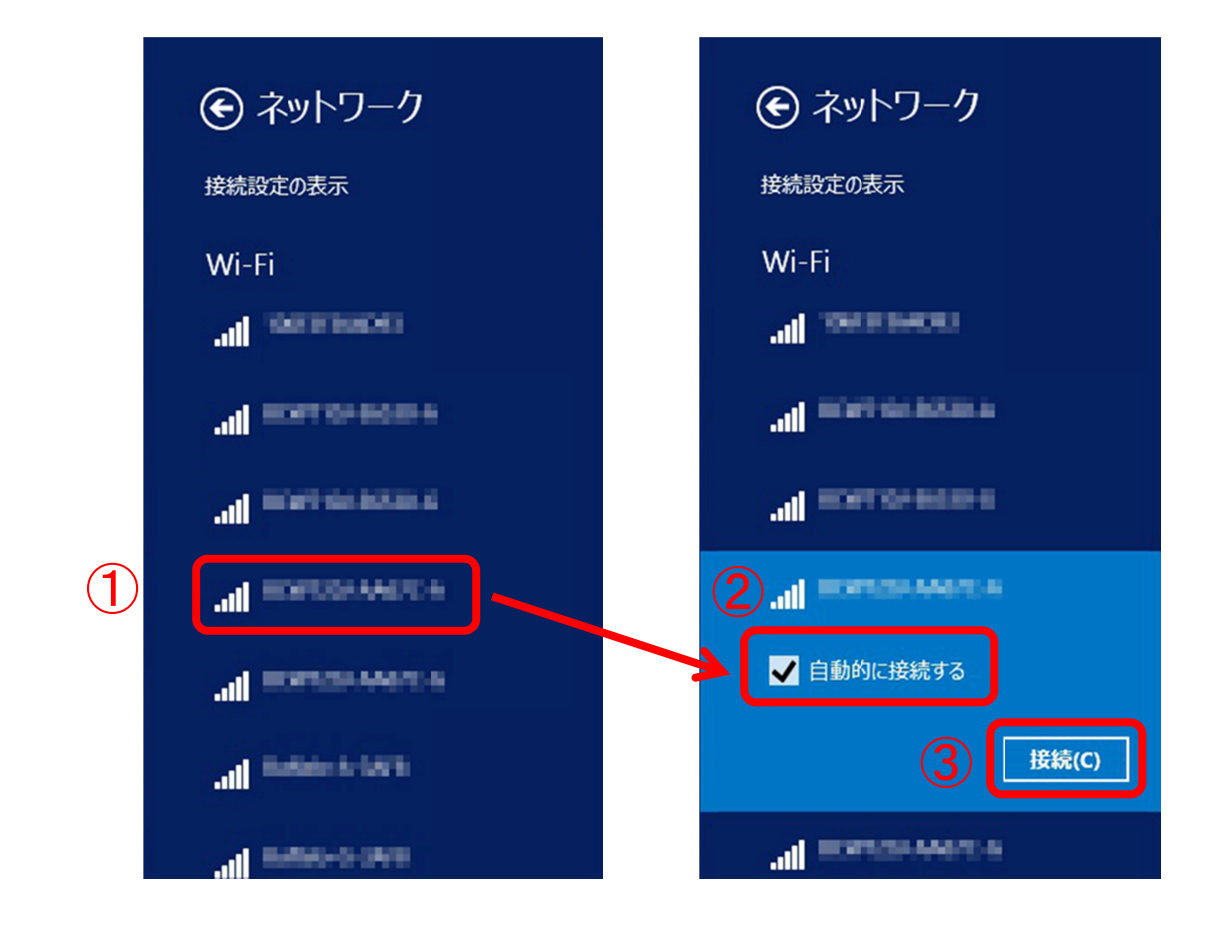

【4】「ネットワークセキュリティキーを入力してください」にパスワードを入力して「次 へ」をクリックします。

| 1 | ネットワーク セキュリティ キーを入力してくださ<br>い   |
|---|---------------------------------|
|   | <ol> <li>次へ(N) キャンセル</li> </ol> |

◎◎長野ケーブルテレビ

【5】「はい」をクリックします。

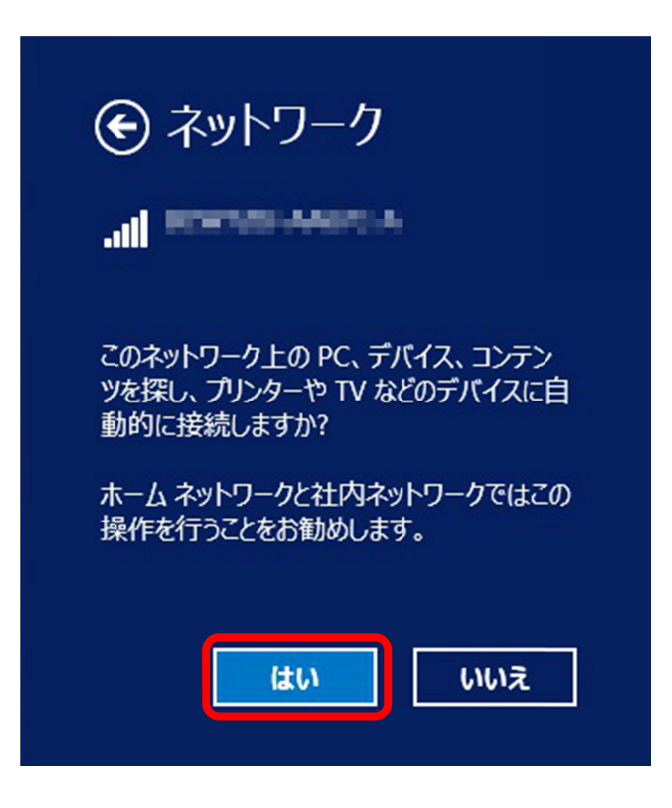

【6】「接続済み」になっていることを確認します。

| € ネットワーク            |
|---------------------|
| 接続設定の表示             |
| Wi-Fi               |
| 接続済み                |
| all resources       |
| all sciences encode |

以上で、無線で接続する場合のインターネット接続設定は完了です。

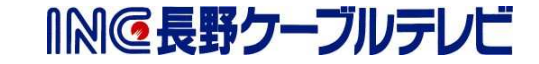